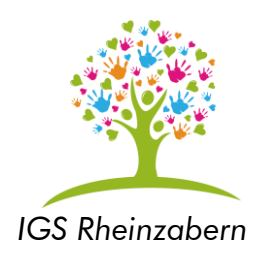

# Kurzanleitung WebUntis

Wenn Sie diese Anleitung Schritt für Schritt befolgen, können Sie sich bei WebUntis anmelden und damit den Vertretungsplan entweder am PC oder über eine App auf dem Smartphone oder Tablet einsehen.

# 1. WebUntis am Computer (Weboberfläche im Browser)

# <u>1.1 Anmeldung</u>

 Gehen Sie auf unsere Homepage: igs-rheinzabern.de Klicken Sie auf WebUntis und Sie werden auf die Anmeldeseite weitergeleitet.

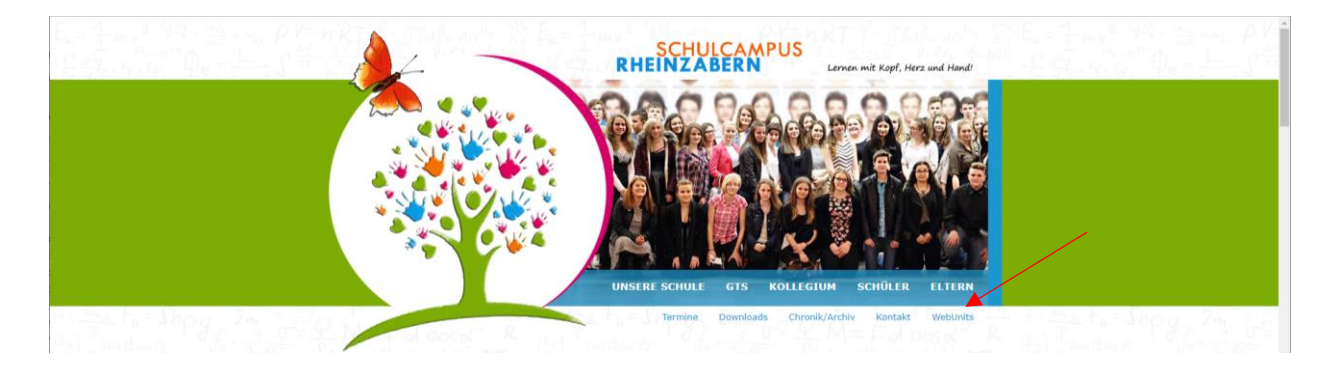

2. Nach der Weiterleitung sehen Sie folgendes Fenster:

| ▲ Schul | campus Rheinzabem x WebUntis x +            | nain      |                                                                                            | م و ★ 🖸              | - o ×    |
|---------|---------------------------------------------|-----------|--------------------------------------------------------------------------------------------|----------------------|----------|
| *       | IGS Rheinzabern<br>D-76764 Rheinzabern      |           |                                                                                            | Office 365 Anmeldung | WebUntis |
| 2       | Heute 26.08.2019                            |           |                                                                                            |                      |          |
| 2       | I Heutige Nachrichten IN<br>IIII Keine Nach | Infektion | Login<br>IGS Rheinzabern<br>D-76764 Rheinzabern<br>Schule wechseln<br>Benutzer<br>Passwors |                      |          |
|         |                                             |           | Login<br>Passwort vergessen<br>Noch keinen Zugang? Registrieren<br>Office 365 Anmeldung    |                      |          |

Melden Sie sich mit Ihrem Benutzernamen und Passwort bei WebUntis an<sup>1</sup>. Beachten Sie bitte die Groß- und Kleinschreibung beim Eingeben der Daten.

<sup>&</sup>lt;sup>1</sup> Benutzername und Passwort wird vom Klassenlehrer/Tutor mitgeteilt

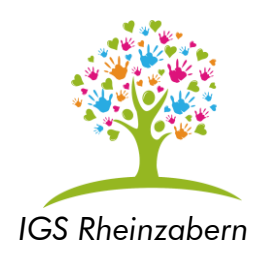

## 1.2 Ansichten in WebUntis

# <u>Startfenster</u>

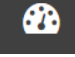

Im ersten Fenster nach der Anmeldung sehen Sie eine Übersicht über den aktuellen Stundenplan und Sie können ebenfalls ein Abwesenheitsmeldung ihres Kindes abgeben. Diese ersetzt den Anruf im Sekretariat bzw. eine E-Mail. Jedoch nicht die schriftliche Entschuldigung.

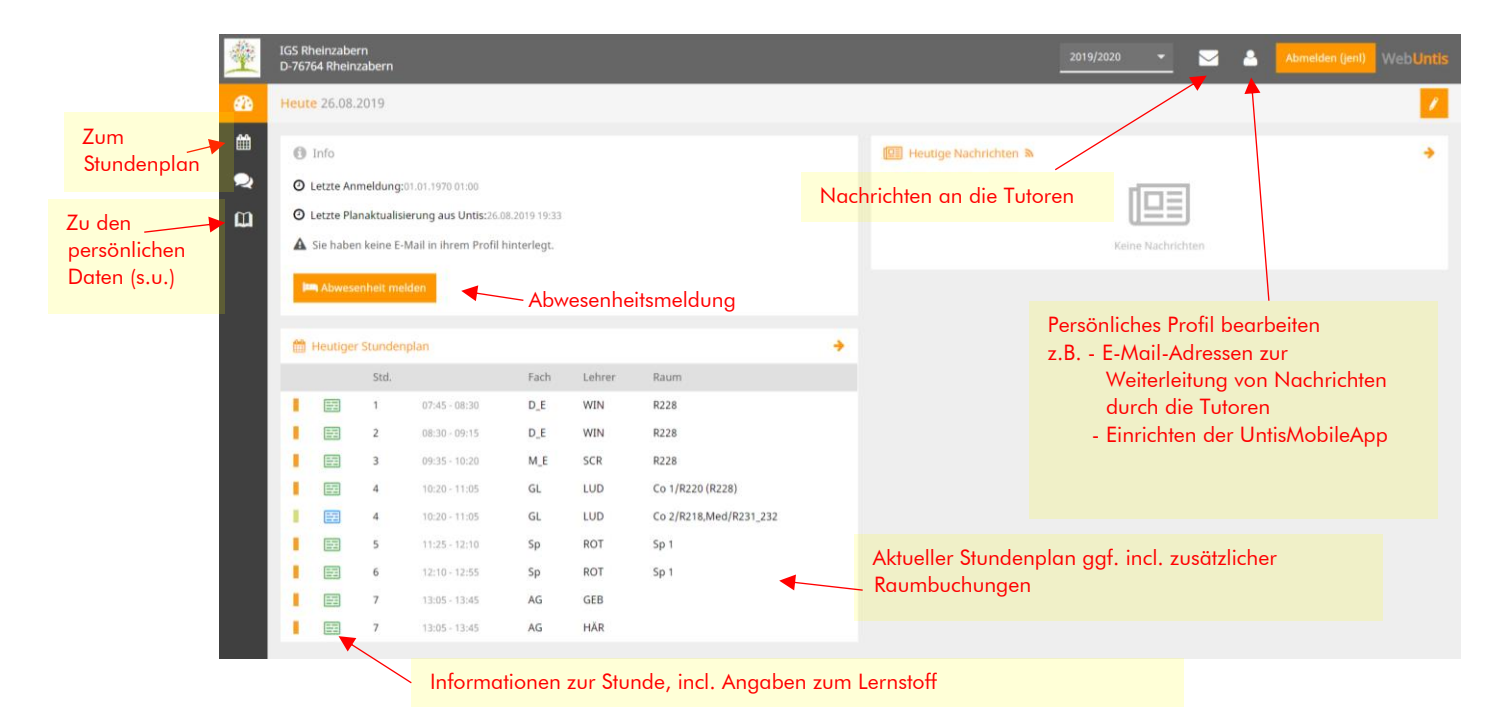

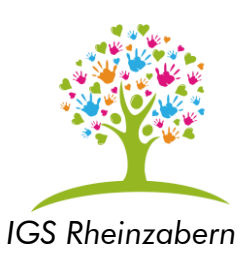

Stundenplanfenster

Im Stundenplanfenster können Sie den individuellen Stundenplan Ihres Kindes und den Stundenplan der Klasse Ihres Kindes einsehen.

Die regulären Stunden werden orange dargestellt, Schulveranstaltungen in der Regel lila, Entfalle grün. Achtung! Ein Entfall bedeutet nicht zwangsläufig, dass nichts für die Schülerinnen und Schüler ansteht (z.B. eine Schulveranstaltung). Bitte immer die gesamten Informationen zum Tag/der Stunde lesen.

Der Farblegende am Ende der Seite können Sie die Bedeutung der einzelnen Farben entnehmen.

Sollten weitere Informationen zu einer Stunde im System hinterlegt sein, können Sie diese durch Anklicken des entsprechenden Symbols abrufen.

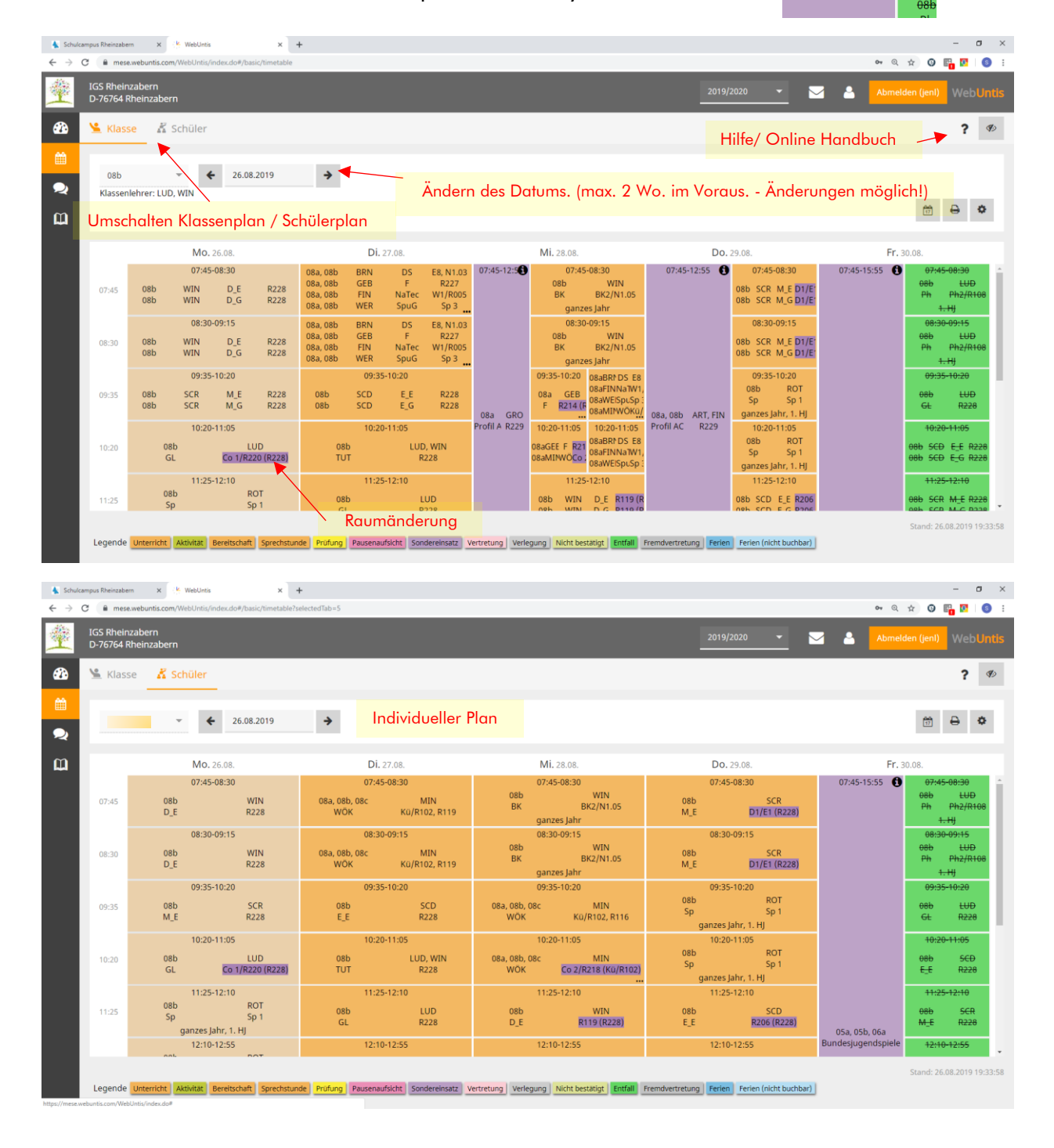

#### Bitte denken Sie an die Umwelt! Drucken Sie diese Anleitung NICHT aus!

 $\square$ 

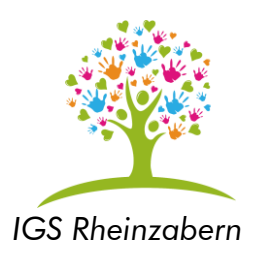

"Meine Daten"-Fenster

In diesem Fenster können Sie offene Abwesenheiten (unentschuldigte Stunden) einsehen. Des Weiteren erhalten Sie einen Einblick über gegebene Hausaufgaben und Klassenbucheinträge. Der Bereich Noten und Prüfungen\* wird zurzeit nicht verwendet. (\*in Prüfungen = Klassenarbeiten in Planung)

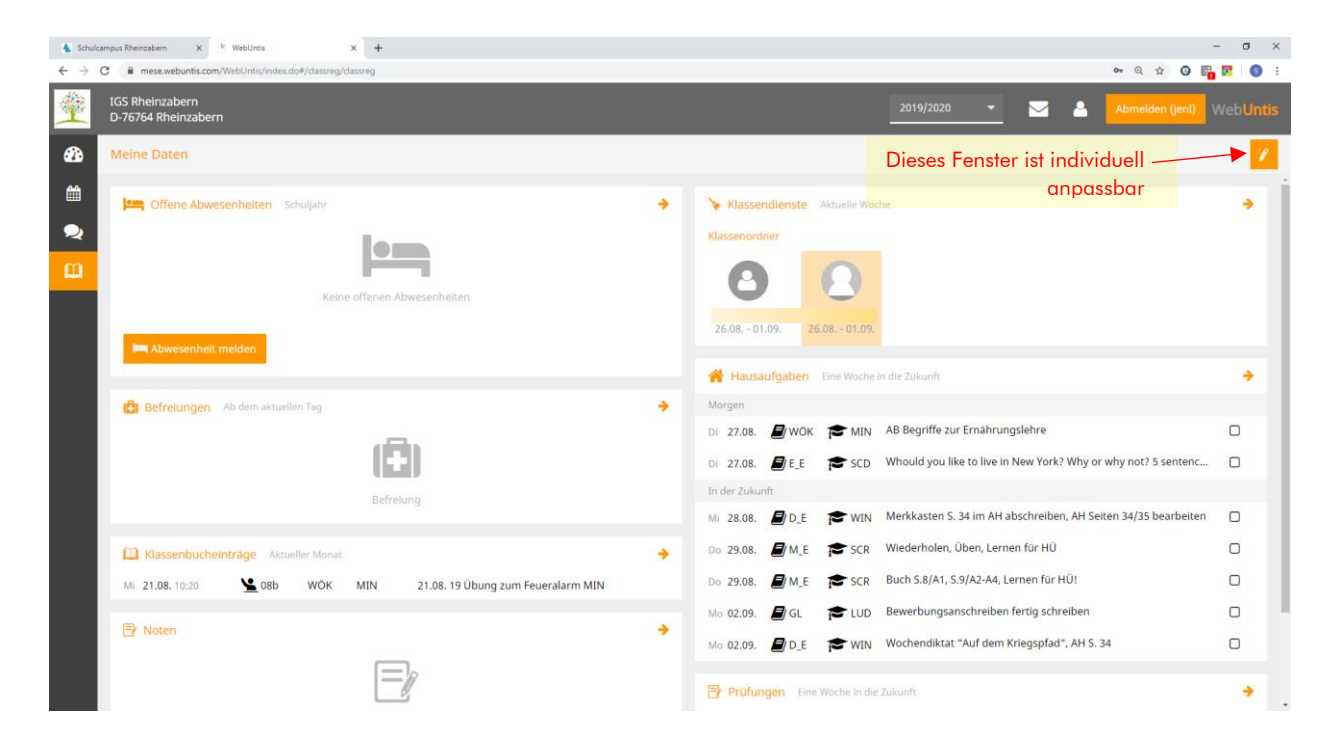

# Profil-Fenster

r 🚨

Hier können Sie wichtige Daten Ihres persönlichen Zugangs einrichten, sowie die Zugangsdaten für die Untis-Mobil-App, sehr bequem als QR-Code anzeigen lassen.

| Erziehungsberechtigter                                                    | E-Mail-Adre<br>Zugriff habe<br>Sie noch sch                                                              | sse eingeben, auf die Sie regelmäß<br>an, damit z.B. Nachrichten der Tutc<br>aneller erreichen können | Big<br>pren<br>Zugriff über U | Freigaben                                     |                                                                                            |
|---------------------------------------------------------------------------|----------------------------------------------------------------------------------------------------|----------------------------------------------------------------------------------------------------|-------------------------------|-----------------------------------------------|--------------------------------------------------------------------------------------------|
| E-Mail Adresse                                                            |                                                                                                    | Sprache<br>Deutsch                                                                                    | . ■ Anzeigen                  | 🖒 Geräte abmelden                             |                                                                                            |
| Benutzergrüppe<br>Erziehungsberechtigte und Betr<br>Offene Buchungen<br>1 | iebe (Schüler SEK 1)                                                                                     | Abteilung<br>Keine Abteilung<br>Max. offene Buchungen<br>Ø                                            | Zwei-Faktor-At<br>4 Aktiviere | uthentifizierung Sollf<br>n Ger<br>kön<br>Zug | ten Sie Ihr mobiles<br>rät verlieren,<br>nen Sie hier den<br>priff auf die App<br>erbinden |
| Emplangene Nachrichten an E                                               | Mail-Adresse weiterleiten<br>iben- und Ticketsystems erhalten<br>Häkchen setzen, c<br>(z.B. der Tutoren) | lamit interne Nachrichten<br>weitergeleitet werden                                                    | Zugriff über Untis M          |                                               | ×                                                                                          |
|                                                                           |                                                                                                    |                                                                                                    |                               |                                               |                                                                                            |
| Speichern Passwort ändern                                                 | Bei Än<br>in aller<br>verwer                                                                             | derung des Passworts muss dies au<br>1 mobilen Geräten, die die App<br>1den geändert werden.          | Jch                           |                                               |                                                                                            |

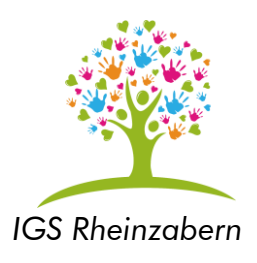

# 2. WebUntis am Smartphone/Tablet (Untis-Mobile)

Hierfür benötigen Sie die App 'Untis Mobile'. Diese App ist kostenlos und muss aus dem entsprechenden App-Store heruntergeladen und anschließend installiert werden. Achtung: Die hier gezeigten Abbildungen entsprechen der aktuellen App unter Android. Die App kann in anderen Betriebssystemen anders aussehen.

Die Anmeldung bei WebUntis über die App kann auf zwei Arten geschehen:

- 1. Mit Hilfe eines QR-Codes:
- a) Melden Sie sich am PC mit Ihren Zugangsdaten an. Klicken Sie anschließend rechts oben auf das Profil-Icon:
- b) Navigieren Sie zu Freigaben und wählen Sie Anzeigen. (siehe vorhergehende Seite)
- c) Starten Sie nun die App und klicken Sie anschließend auf `QR-Code scannen'. Den dargestellten QR-Code können Sie jetzt mit Ihrem mobilen Endgerät einscannen und alle notwendigen Anmeldeinformationen werden an die App übergeben. Sie können sofort die App benutzen.

| ← Profil hinzufügen               |                  |  |  |
|-----------------------------------|------------------|--|--|
|                                   |                  |  |  |
|                                   |                  |  |  |
| Schulname oder -adresse eingeben. |                  |  |  |
|                                   |                  |  |  |
|                                   |                  |  |  |
|                                   |                  |  |  |
|                                   |                  |  |  |
|                                   |                  |  |  |
|                                   |                  |  |  |
|                                   |                  |  |  |
|                                   |                  |  |  |
|                                   |                  |  |  |
| QR CODE SCANNEN                   | MANUELLE EINGABE |  |  |
| DEMO SCHULE                       |                  |  |  |

### 2. Manuelle Eingabe der Anmeldeinformationen:

a) Starten Sie nun die App und geben Sie "igs-rheinzabern" in das obere Feld ein und wählen Sie die angezeigte Schule aus.

| ÷               | Profil hinzufügen                                             |   |
|-----------------|---------------------------------------------------------------|---|
| Schu<br>igs     | ulname oder -adresse eingeben.<br>-rheinzabern                | × |
| <b>IG</b><br>76 | <b>3S Rheinzabern</b><br>6764 Rheinzabern, Jockgrimerstr. 100 |   |

- b) Geben Sie nun Ihren Benutzernamen und Ihr Passwort ein, welches Sie erhalten haben. (analog zur Weboberfläche)
- c) Der Individuelle Stundenplan Ihres Kindes erscheint.

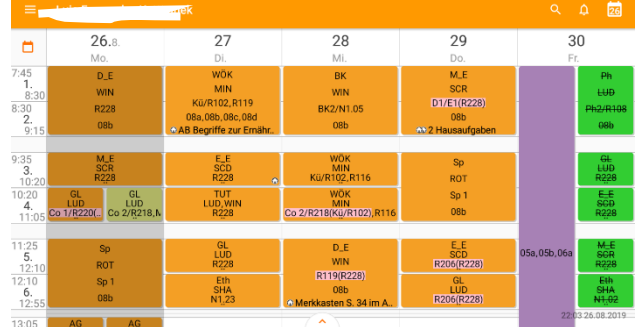

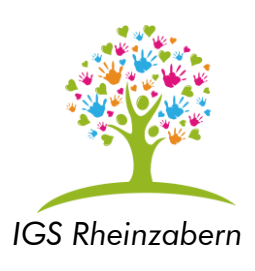

#### Stundenplan-Fenster

Die Farbgebung der Stunden ist analog zur Weboberfläche.

Allerdings können in der App die Hausaufgaben direkt über das Symbol 🛈 erkannt werden. Mit der Auswahl der Stunde werden alle Informationen zur Stunde sichtbar. Mit Wischen nach rechts und links kann das Datum verändert werden.

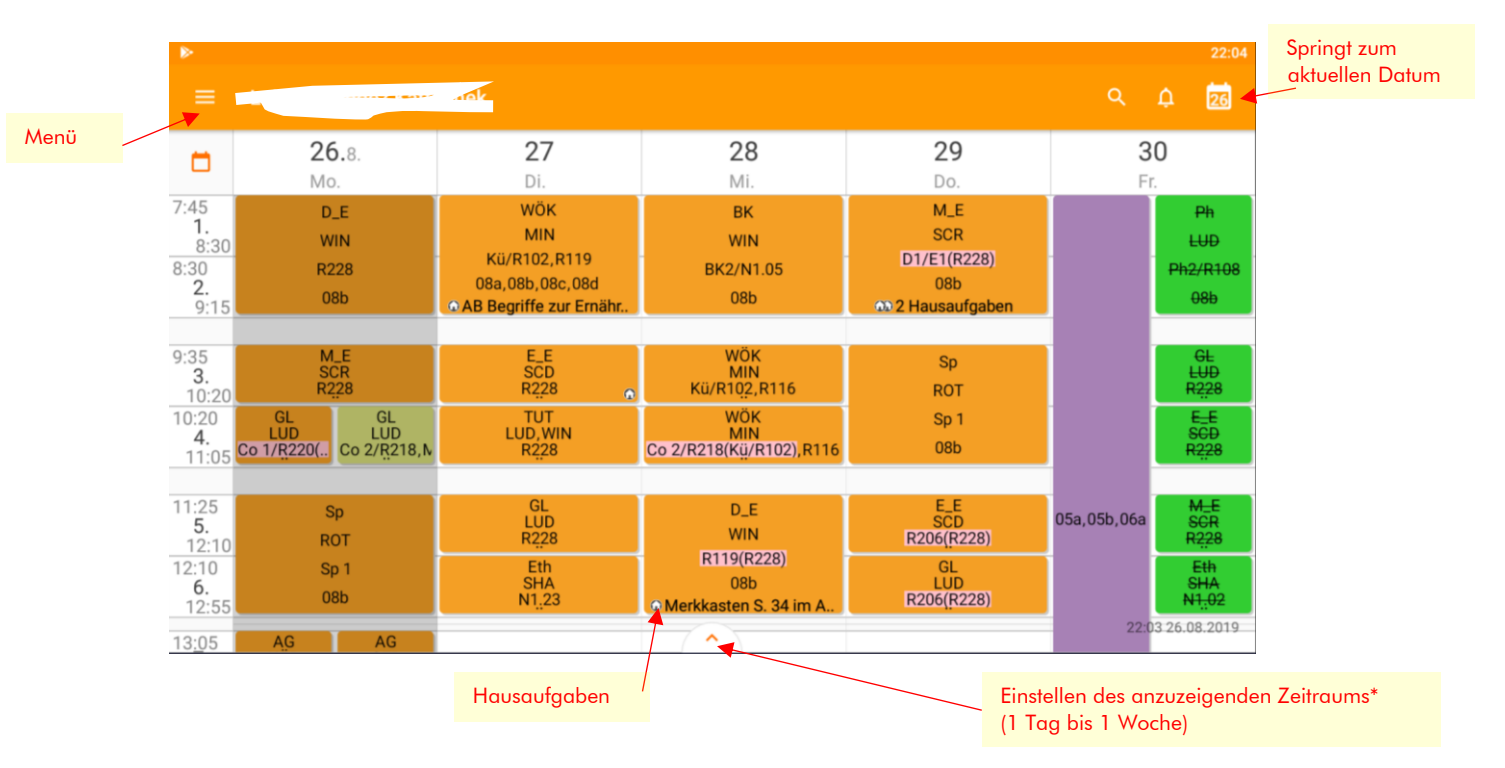

# Informationen zur Stunde:

| ▶          |                                                                                     |                    |   |                                                                                                | 22:22 |
|------------|-------------------------------------------------------------------------------------|--------------------|---|------------------------------------------------------------------------------------------------|-------|
|            | <b>D_E</b><br>7:45 - 9:15, 02.09.2019                                               |                    |   |                                                                                                |       |
|            | DE                                                                                  |                    |   |                                                                                                |       |
| <b>■</b> : | 08b <sup>oc</sup>                                                                   |                    |   |                                                                                                |       |
| 畲          | WIN                                                                                 |                    |   |                                                                                                |       |
|            | R228                                                                                |                    |   |                                                                                                |       |
| 0          | Hier können Sie eine lokale Info zur Stunde eingeben<br>Lokale Info zur Stunde      |                    |   |                                                                                                | 1     |
| 0          | Wochendiktat "Auf dem Kriegspfad", AH S. 34<br>Fällig bis Mo. 02.09.                |                    |   |                                                                                                | 1     |
| ß          |                                                                                     | Lehrstoff eingeben | ÷ | Hausaufgaben                                                                                   |       |
| ŵ          |                                                                                     | Hausaufgaben       | o | ALLE<br>Merikasten S. 34 im AH abschreiben, AH Seiten 34/35 bearbeiten<br>Fälig bis 28.08.2019 |       |
| Gib        | t einen Überblick über alle Hausaufgaben in<br>gibt die Möglichkeit eigener Notizen | n diesem Fach      | o | Wochendikta 'Auf dem Kriegspfad', AH S. 34<br>Fällig bis 62.09.2019                            |       |

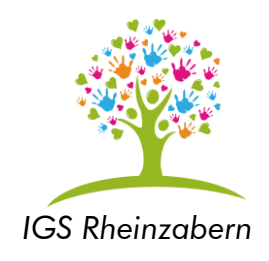

# Infocenter-Fenster

Über das Menü 🧮 kommen Sie zum Infocenter.

Im Bereich Termine finden Sie noch einmal eine Übersicht über alle fälligen Hausaufgaben. Die Liste kann hoch- und runtergewischt werden.

|   | Meine Termine                                                                               |                             |
|---|---------------------------------------------------------------------------------------------|-----------------------------|
| ŧ | Wirtschaft, Ökologie und Konsum (WÖK)<br>AB Begriffe zur Emährungslehre                     | Fällig bis 27.08.2019       |
| ħ | Englisch (E-Kurs) (E_E)<br>Whould you like to live in New York? Why or why not? 5 sentences | Fällig bis 27.08.2019       |
| Æ | Deutsch (E-Kurs) (D_E)<br>Merkkasten S. 34 im AH abschreiben,<br>AH Seiten 34/35 bearbeiten | Fällig bis 28.08.2019       |
| ħ | Mathematik (E-Kurs) (M_E)<br>Buch S.8/A1, S.9/A2-A4, Lernen für HÜ!                         | Fällig bis 29.08.2019<br>€€ |
| ŧ | L_:<br>Mathematik (E-Kurs) (M_E)                                                            | Fällig bis 29.08.2019       |
|   | Sprechstunden Meine Termine Abwesenheiten                                                   |                             |

Im Bereich Abwesenheiten können Sie diese einsehen und Abwesenheitsmeldungen\* abgeben.

Für weitere Fragen stehen wir gerne zur Verfügung. Bitte schreiben Sie uns eine E-Mail an <u>info@igs-rheinzabern.de</u>